## Directions for Creating a Word Document that Will Have 4 Handbills (mini handouts/fliers) per 8.5" x 11" Page Using Word Template

- 1. Double click on "Template for Handbills 4 per Page" (Word should automatically open)
- 2. Select "File", then "New Document" in Word

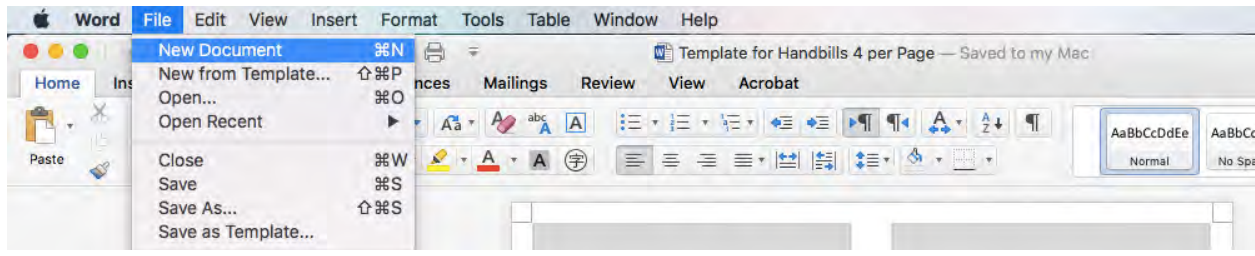

3. Format the document as if it were the individual handbill/flyer.

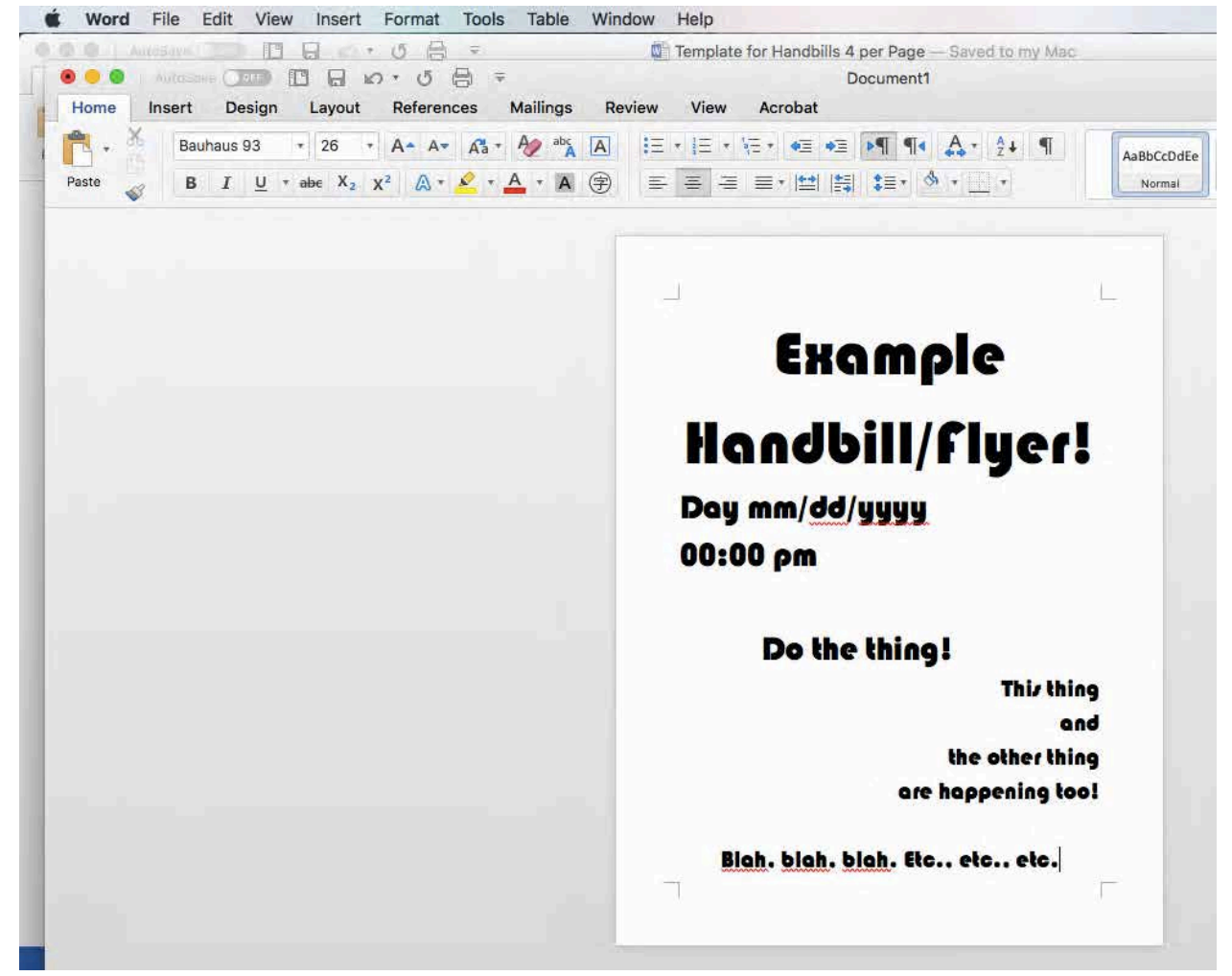

4. When you are satisfied with it, click on "File", then "Save As".

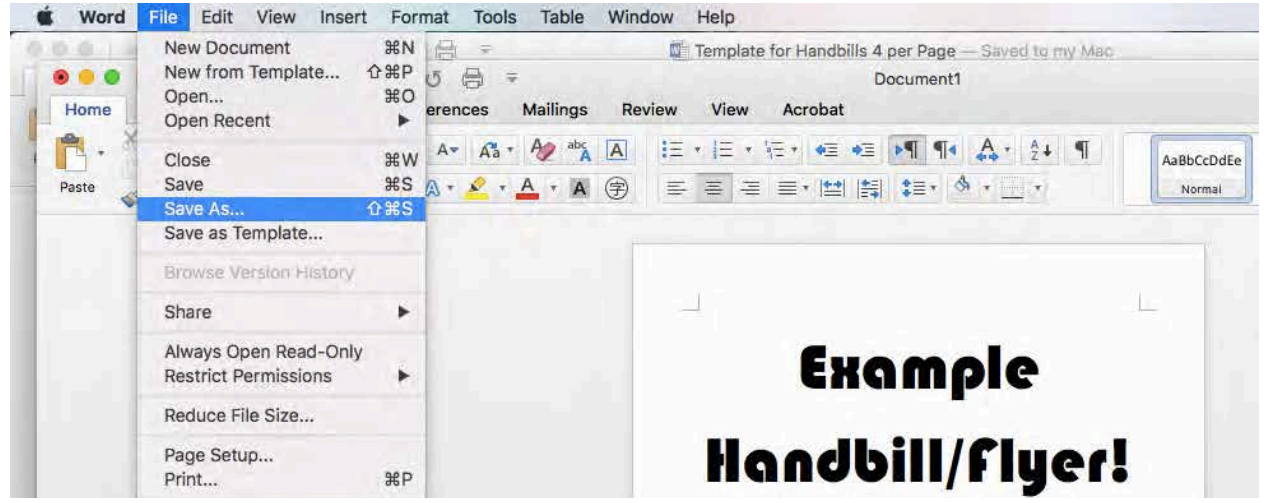

5. Click on "File Format" and select "PDF". Then, "Export" (same thing as "Save").

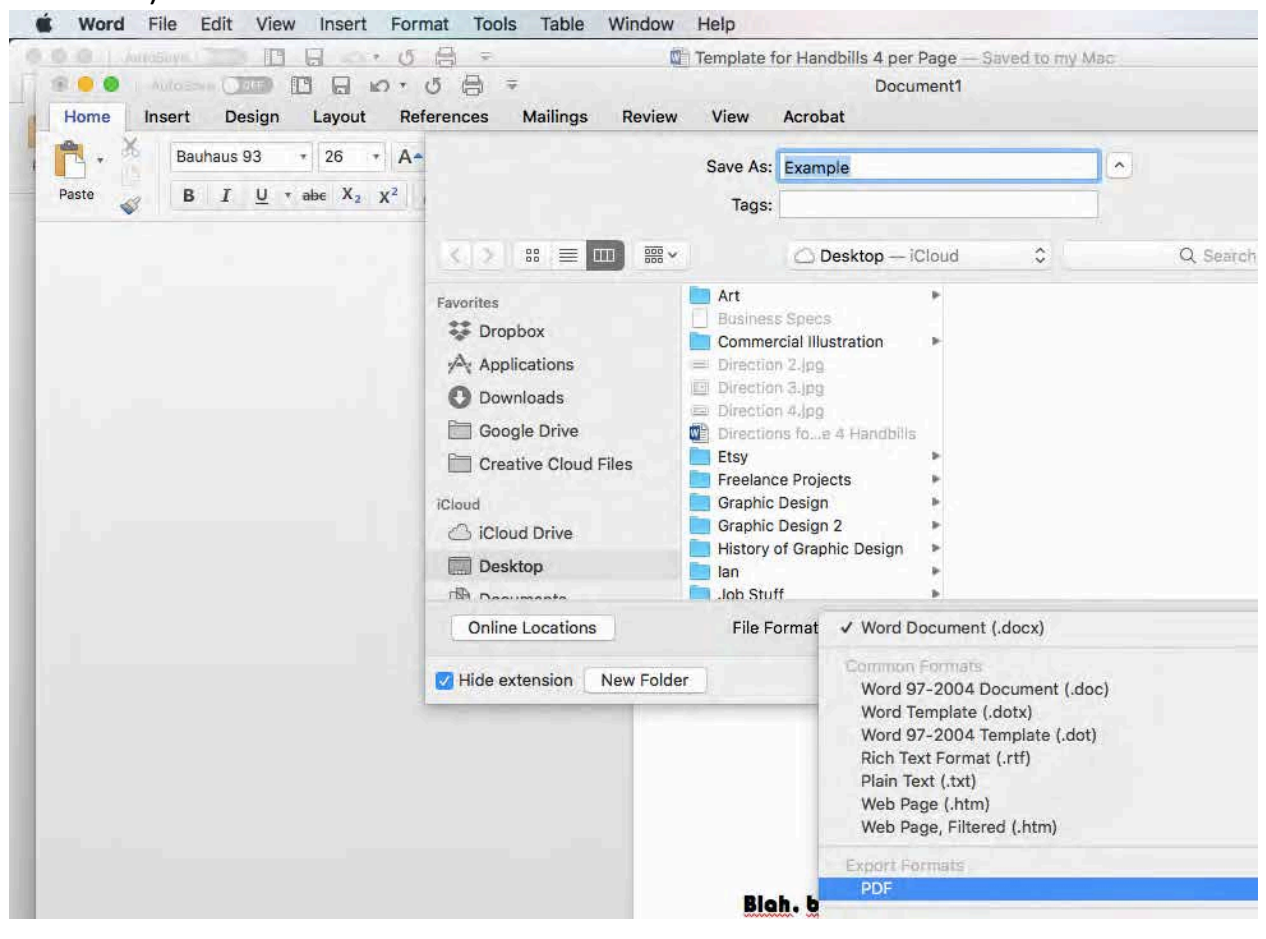

 Then, "File" > "Close". A prompt will come up. I recommend you save the Word document but it's up to you.

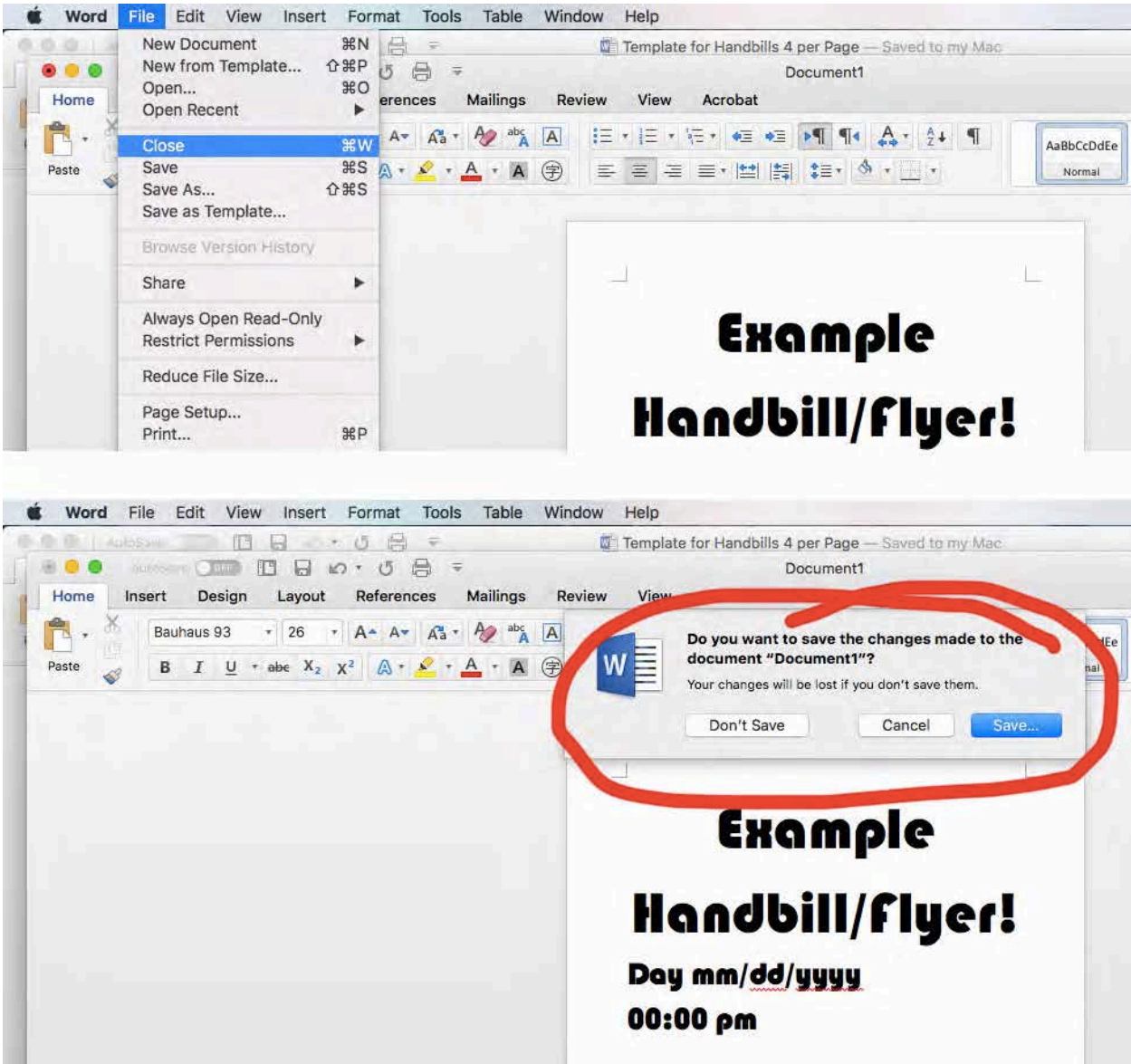

7. Go back to "Template for Handbills 4 per Page"

# 8. Select Rectangle

| 🗰 Word  | File      | Edit Vi      | ew Ins             | ert Fo | rmat T | Tools T | able W | ndow Help            |                         |                   |            |        |
|---------|-----------|--------------|--------------------|--------|--------|---------|--------|----------------------|-------------------------|-------------------|------------|--------|
|         | uposaya ( | () om        | 08                 | 0.0    | 5 🖨    | Ŧ       |        | Template f           | or Handbills 4 per Page | - Saved to my Mac |            |        |
| Home In | sert      | Design       | Layout             | Refe   | rences | Mailing | s Revi | ew View Ac           | robat Picture Form      | at                |            |        |
|         | Calibri   | (Body)       | * 12               | • A-   | A- Aa  | • 🤌 🗄   | AA     | I≡ • I≡ • \≡ •       | ◆≡ ◆≡ <b>▶</b> ¶ ¶∢ ,   | A • 2+ ¶          | AaBbCcDdEe | AaBbCo |
| Paste 🧹 | В         | r <u>u</u> . | abe X <sub>2</sub> | x² 🖉   | • 名 •  | A • 1   | 4      |                      | •  ≝   ∰  \$≣• &        | **                | Normal     | No Sp  |
|         |           |              |                    |        |        | G       |        | Å.                   |                         |                   |            |        |
|         |           |              |                    |        |        | 1       |        |                      | T                       |                   |            |        |
|         |           |              |                    |        |        |         |        |                      |                         |                   |            |        |
|         |           |              |                    |        |        |         |        |                      |                         |                   |            |        |
|         |           |              |                    |        |        |         |        |                      |                         |                   |            |        |
|         |           |              |                    |        |        |         |        |                      |                         |                   |            |        |
|         |           |              |                    |        |        | ¢       |        | - Annexed<br>Annexed | P                       |                   |            |        |
|         |           |              |                    |        |        |         |        |                      |                         |                   |            |        |
|         |           |              |                    |        |        |         |        |                      |                         |                   |            |        |
|         |           |              |                    |        |        |         |        |                      |                         |                   |            |        |
|         |           |              |                    |        |        |         |        |                      |                         |                   |            |        |
|         |           |              |                    |        |        | ð       | A      | 0                    |                         |                   |            | - 1    |
|         |           |              |                    |        |        | 1       |        |                      |                         |                   |            |        |
|         |           |              |                    |        |        |         |        |                      |                         |                   |            |        |

- Word File Edit View Insert Format Tools Table Window Help Allosaye () 🖾 🖸 🖨 🖉 🗢 🗸 🖨 🖛 .... Template for Handbills 4 per Page — Saved to my Mac Home Insert Design Layout References Mailings Review View Acrobat Picture Format X R ¥ AaBbCcDdEe AaBbCo 曲 B I U + abe X<sub>2</sub> X<sup>2</sup> A + A + A ⊕ ≡ Ξ Ξ + 😫 😫 😂 + 🗄 + \_ + Paste Normal No Spi -Cut ЖX Copy #C ¥٧ Paste Save as Picture... Change Picture. Group . Bring to Front ۲ Send to Back . Hyperlink... ЖK Insert Caption... Wrap Text . Edit Alt Text... Crop Size and Position... Format Picture... 企業1
- 9. Right click on the Rectangle. Then select "Change Picture".

#### 10. Select saved PDF

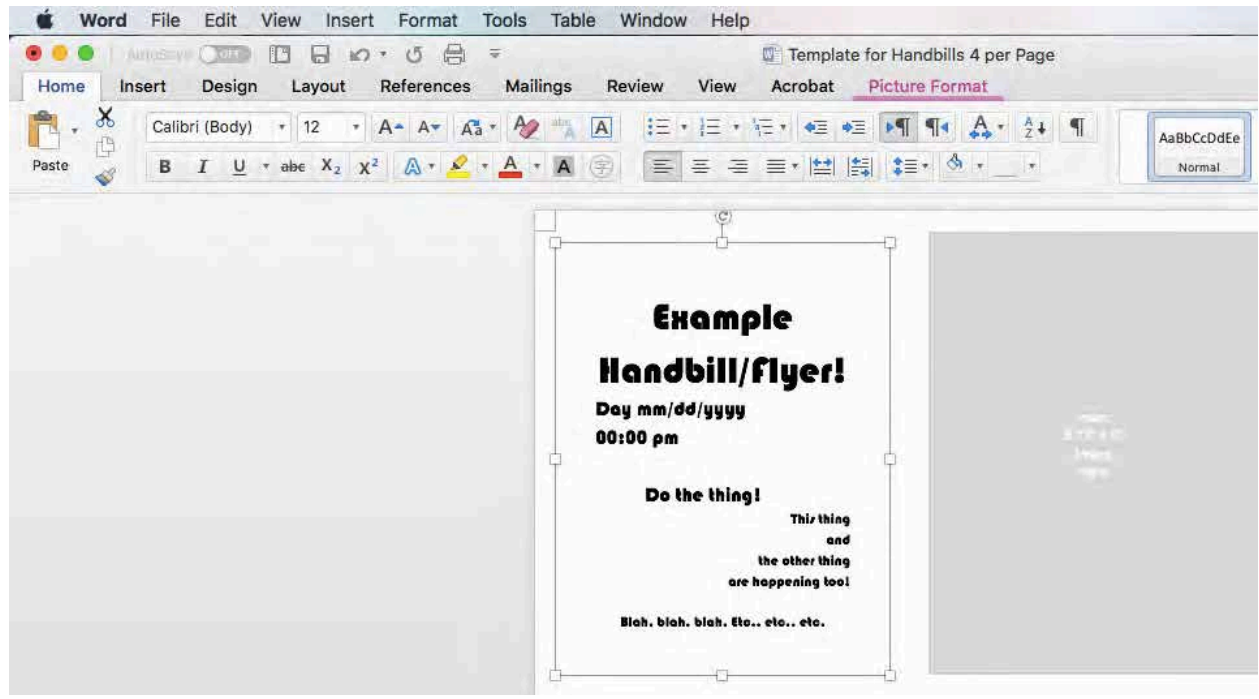

### 11. Repeat for all 4 Rectangles

| Word File Edit View Insert Format Tools Table Window Help                                |                                                                                                    |                                                                                                    |                                                                   |
|------------------------------------------------------------------------------------------|----------------------------------------------------------------------------------------------------|----------------------------------------------------------------------------------------------------|-------------------------------------------------------------------|
| e e Template for<br>Home Insert Design Layout References Mailings Review View Acrobat Pi | r Handbills 4 per Page<br>Icture Format                                                                                                    |                                                                                                    |                                                                   |
| A Caller (Bods) + 12 - 1 A+ A+ (C+ A+ - (A) II - 1 - 1 - 1 - 1 - 1                       |                                                                                                    | 🗰 Word File Edit. View Insert Format Tools Table Window Help                                                                                                    | ¥ 🌰 🚳                                                             |
| Paster V B I U + dec X, X <sup>3</sup> A + X A B E A B A B B A B B A B B B B B B B B     | the set of the set of | Constant Design Layout References Mailings Review View Acrobat Picture Format                                                                                                    |                                                                   |
|                                                                                          | 9                                                                                                    | N         Callot (Body)         12         A         A | AaBoccode AaBoccode AaBoccode AaBocc                              |
| Example                                                                                  |                                                                                                    | <u>р</u> е                                                                                                    | δ φ-1                                                             |
| Handbill/Flyer!<br>Deg mm/dd/yyyy                                                        |                                                                                                    | Example                                                                                                    |                                                                   |
| 00:00 pm<br>Do the thing I<br>The thing                                                  | 1 3 1                                                                                                    | Handbill/Flyer!<br>Day m/dd/yyyy                                                                                                    |                                                                   |
| ned<br>the other thing<br>are happening fool<br>Mich. bish. bish. bis., etc., etc.       |                                                                                                    | 00100 pm                                                                                                    | Cut HX<br>Copy MC<br>Paste MV                                     |
|                                                                                          | 1 <del>3</del> C                                                                                                    | aad<br>Nee diske Maag<br>aar kappening kenj                                                                                                    | Save as Picture                                                   |
|                                                                                          |                                                                                                    | Bal, Mik, Kin, etc., etc.                                                                                                    | Group  Bring to Front Send to Back                                |
|                                                                                          |                                                                                                    |                                                                                                    | Hyperlink BK                                                      |
|                                                                                          |                                                                                                    |                                                                                                    | Insert Caption<br>Wrap Text                                       |
|                                                                                          | 1                                                                                                    |                                                                                                    | Edit Alt Text<br>Crop<br>Size and Position<br>Format Picture 0 %1 |
|                                                                                          |                                                                                                    |                                                                                                    |                                                                   |

## 12. When finished, save as a pdf and send.

| Home Insert Design Layout Re                                                                                                    | ⊖ 🔒 ∓<br>ferences Mailings Revi                                                                                                  | Template for Handbills 4<br>New View Acrobat <u>Pict</u>                                                                                                    | per Page — Saved to                     | my Mac                                                                                                    |  |
|----------------------------------------------------------------------------------------------------|----------------------------------------------------------------------------------------------------|----------------------------------------------------------------------------------------------------|-----------------------------------------|----------------------------------------------------------------------------------------------------|--|
| X         Calibri (Body)         *         12         •         A ∗           Paste         Ø         I         U         ×         abe         X <sub>2</sub> X <sup>2</sup> |                                                                                                    | Save As: Example Handb                                                                                                    | ills 4 per Page                         |                                                                                                    |  |
|                                                                                                    | Favorites<br>Cropbox<br>A: Applications<br>Downloads<br>Google Drive<br>Creative Cloud Files<br>ICloud<br>Cloud Drive<br>Desktop | Templates<br>Constraint of the second<br>Constraint of the second<br>Constra | PRISM<br>Sci-Fi Club<br>Templates       | Q: Search  C: Search  C: Search |  |
|                                                                                                    | Online Locations                                                                                                    | File Format: Word Document (.docx)                                                                                                    |                                         |                                                                                                    |  |
|                                                                                                    | Pride extension New Fo                                                                                                    | Example<br>ndbill/flyer!                                                                                                    | Enc<br>Handb<br>Day mm/dd/<br>Digli (cm | mple<br>bill/flyer!                                                                                                    |  |

The End